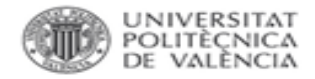

# Factor de impacto en SCImago Journal Rank

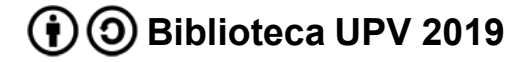

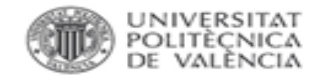

#### Factor de Impacto de una revista en SCImago

Desde la página principal de SCImago se puede buscar por título de la revista, ISSN o editor.

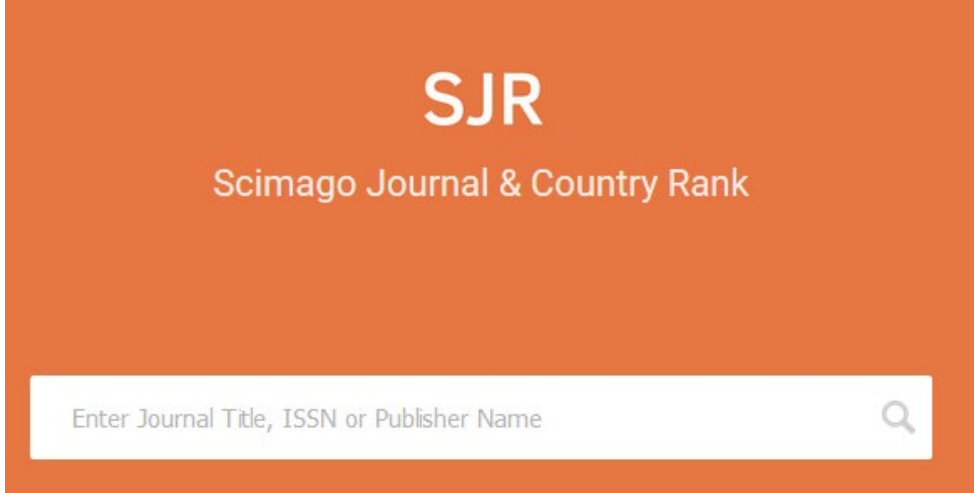

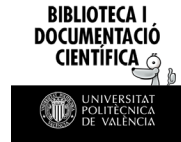

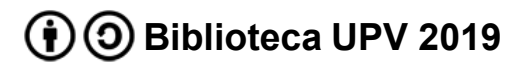

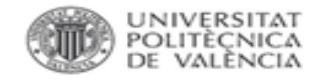

#### Factor de Impacto de una revista en SCImago

Al acceder al perfil de la revista se ofrece mucha información: país, categorías, editor, ISSN, cobertura, información de contacto... e indicios de calidad como el índice H, cuartil por categoría, SJR, citas por documentos...

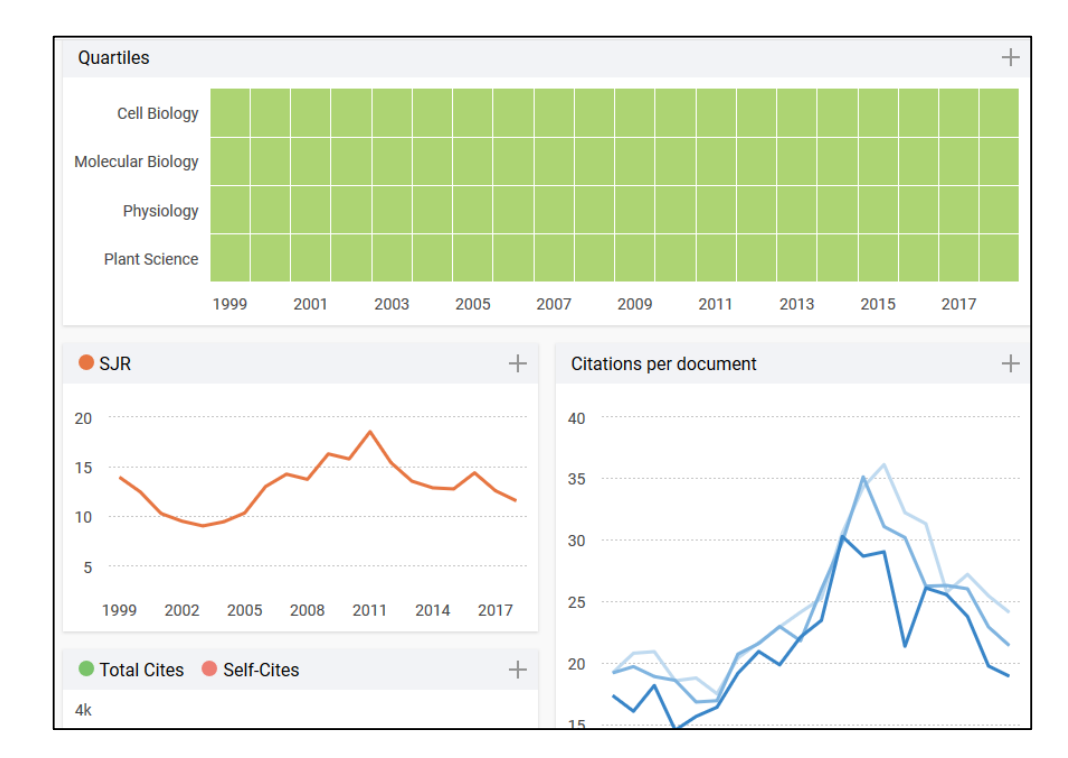

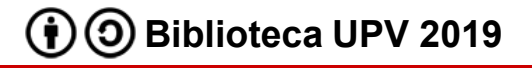

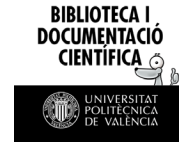

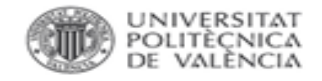

#### Factor de Impacto de una categoría en SCImago

Para acceder al listado de categorías para seleccionar la revista más conveniente, desde la página principal accedemos a Journal Rankings.

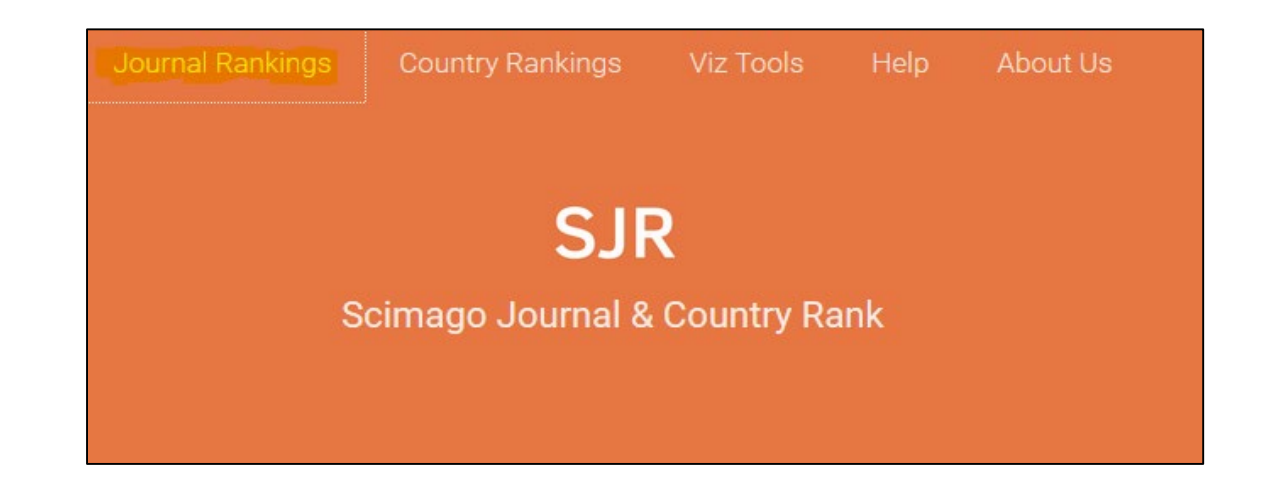

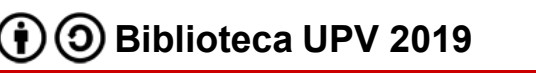

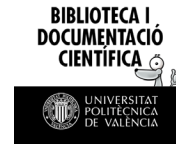

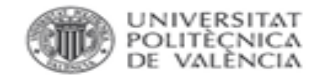

#### Factor de Impacto de una categoría en SCImago

En el ejemplo se ha buscado por revistas en acceso abierto de la categoría *Architecture* del año 2018.

|          | All subject areas $\sim$                              | Archite    | cture       | ``               | All regi              | ons / countrie          | s 🗸 J                 | ournals                 | ~                         | 2018                     |                       | ~    |
|----------|-------------------------------------------------------|------------|-------------|------------------|-----------------------|-------------------------|-----------------------|-------------------------|---------------------------|--------------------------|-----------------------|------|
| <b>N</b> | Only Open Access Journals 🔲 Only                      | Journals 🥐 |             | table Docs. (3ye | 3years) 🗸 Apply       |                         |                       |                         |                           |                          |                       |      |
|          |                                                       |            |             |                  |                       |                         |                       |                         |                           |                          |                       | data |
|          |                                                       |            |             |                  |                       |                         |                       |                         |                           | 1                        | - 28 of 28            | >    |
|          | Title                                                 | Туре       | ↓ SJR       | H<br>index       | Total Docs.<br>(2018) | Total Docs.<br>(3years) | Total Refs.<br>(2018) | Total Cites<br>(3years) | Citable Docs.<br>(3years) | Cites / Doc.<br>(2years) | Ref. / Doc.<br>(2018) |      |
| 1        | Curved and Layered Structures 🔒                       | journal    | 0.546<br>Q1 | 13               | 20                    | 60                      | 784                   | 87                      | 60                        | 1.68                     | 39.20                 | -    |
| 2        | International Journal of Low<br>Carbon Technologies 👌 | journal    | 0.470<br>Q1 | 19               | 55                    | 111                     | 1400                  | 148                     | 108                       | 1.43                     | 25.45                 |      |
| 3        | Frontiers of Architectural<br>Research 👌              | journal    | 0.378<br>Q1 | 16               | 43                    | 121                     | 1688                  | 156                     | 118                       | 1.35                     | 39.26                 | =    |

Para cada publicación se ofrece, además del enlace al perfil completo, el SJR con indicación del cuartil y el índice h.

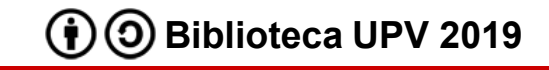

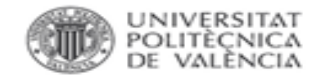

#### Factor de Impacto en Scopus

## Desde los resultados de cualquier búsqueda en Scopus se accede al perfil de la revista a través de su título.

| Document title                                                                                                    | Authors            | Year | Source                                     |
|----------------------------------------------------------------------------------------------------|--------------------|------|--------------------------------------------|
| An ideal model for a merger and acquisition strategy in the information technology industry: A case study for investment in the taiwanese industrial personal computer sector | Lin, HL., Cho, CC. | 2020 | Journal of Testing and Evaluation<br>48(2) |
| View abstract View at Publisher Related documents                                                                                                    |                    |      |                                            |

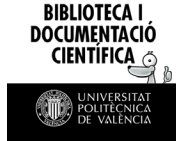

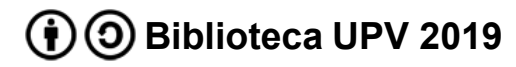

BIBLIOTECA I DOCUMENTACIÓ CIENTÍFICA a

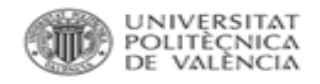

#### Factor de Impacto en Scopus

El perfil ofrece:

- información de la revista
- SJR
- CiteScore\*
- SNIP\*

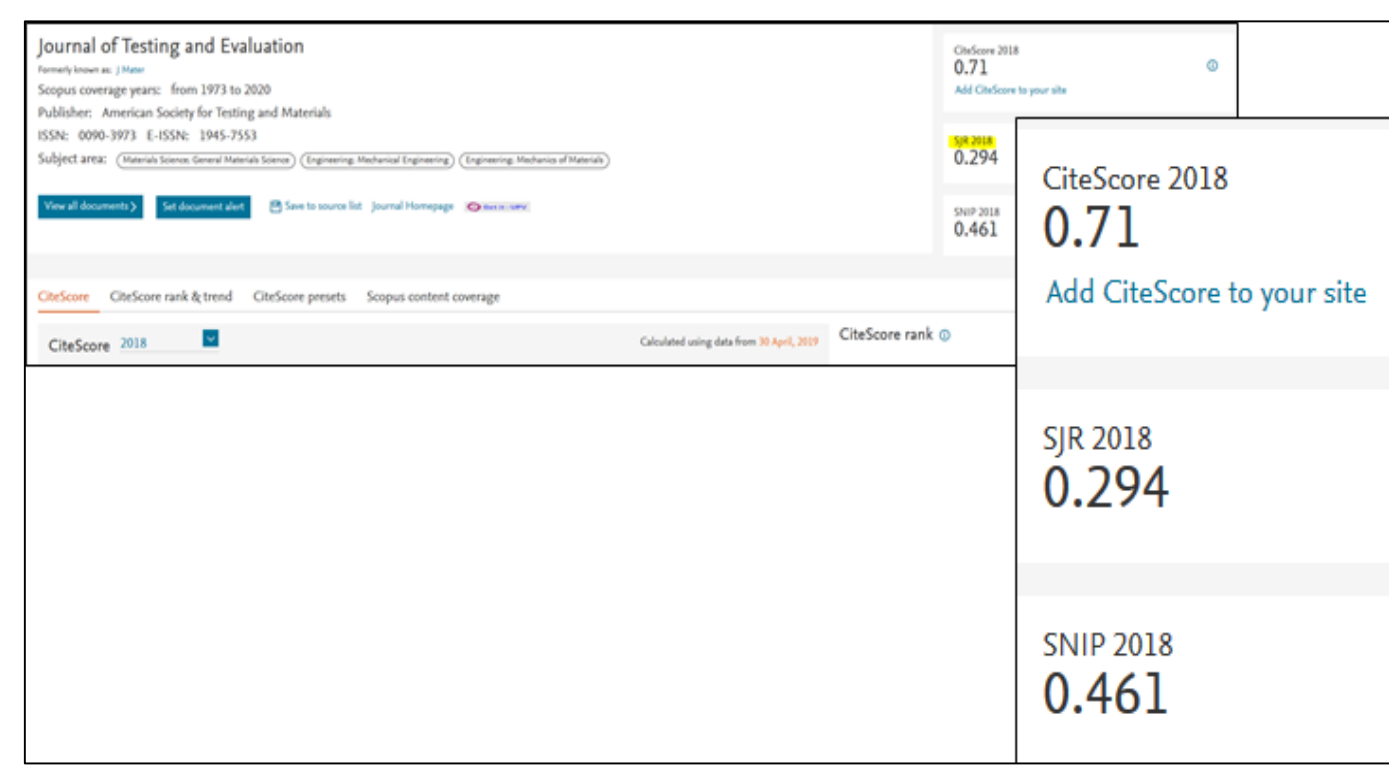

\*CiteScore: media de citas recibidas por los documentos publicados en ese revista

\*Source Normalized Impact per Paper: relaciona las citas recibidas por la revista con las esperadas para la categoría

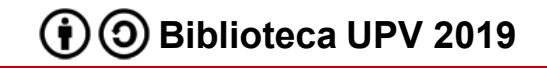

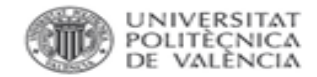

### Para más información dirígete a La Biblioteca Responde

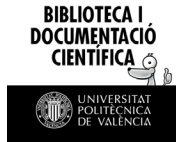

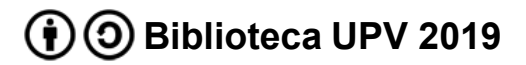